### Ticketmaster New Sign-In Experience

| Logging Into Your Account            | 2 |
|--------------------------------------|---|
| Account Manager                      | 2 |
| Changing Account Information         | 6 |
| My Profile on Ticketmaster.com       | 6 |
| Changing Password on Account Manager | 8 |
| Frequently Asked Questions           | 9 |

# Logging Into Your Account

When you sign into an Account Manager site, use the same email address you have always used. The system will recognize your email and may prompt to reset your password. Once you have successfully signed in, you will be able to use the same username and password combination for other Account Manager sites and Ticketmaster.com.

### Account Manager

- 1. Go to Churchill Downs Account Manager: am.ticketmaster.com/Churchill
- 2. Sign In to your account

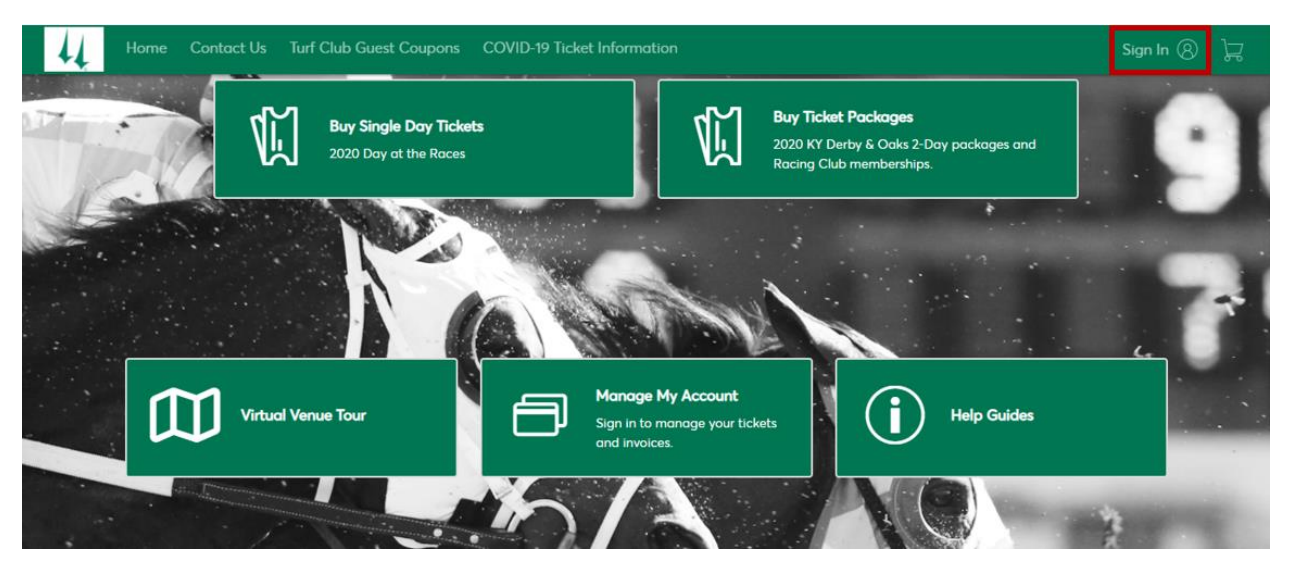

Input your log in credentials and click 'Sign In'.

| (i)                      | It's Time to Update Your Passy                                                                                                    | word                                                                                                    |
|--------------------------|----------------------------------------------------------------------------------------------------|----------------------------------------------------------------------------------------------------|
|                          | As part of the Ticketmaster ac<br>ask fans to reset their Ticketma<br>a new password that you have<br>account. Let's get you a new p | count system, we periodically<br>aster password, preferably to<br>n't already used with this<br>password. |
| Email /                  | Address                                                                                                    |                                                                                                    |
| not-                     | authenticated@email.com                                                                                                    |                                                                                                    |
| Passwo                   | ord                                                                                                    |                                                                                                    |
|                          |                                                                                                    |                                                                                                    |
| ••••                     | •••••                                                                                                    |                                                                                                    |
| ••••                     | eeeee                                                                                                    | Forgot Password                                                                                           |
| Rer By conti information | nember Email<br>nuing past this page, you agree to the<br>ion will be used as described in our P                                     | Forgot Password<br>Terms of Use and understand that<br>rivacy Policy.                                     |

٦

4. Ticketmaster will email a one-time password. Log in to your email, input the One-Time Code, and click 'Confirm'.

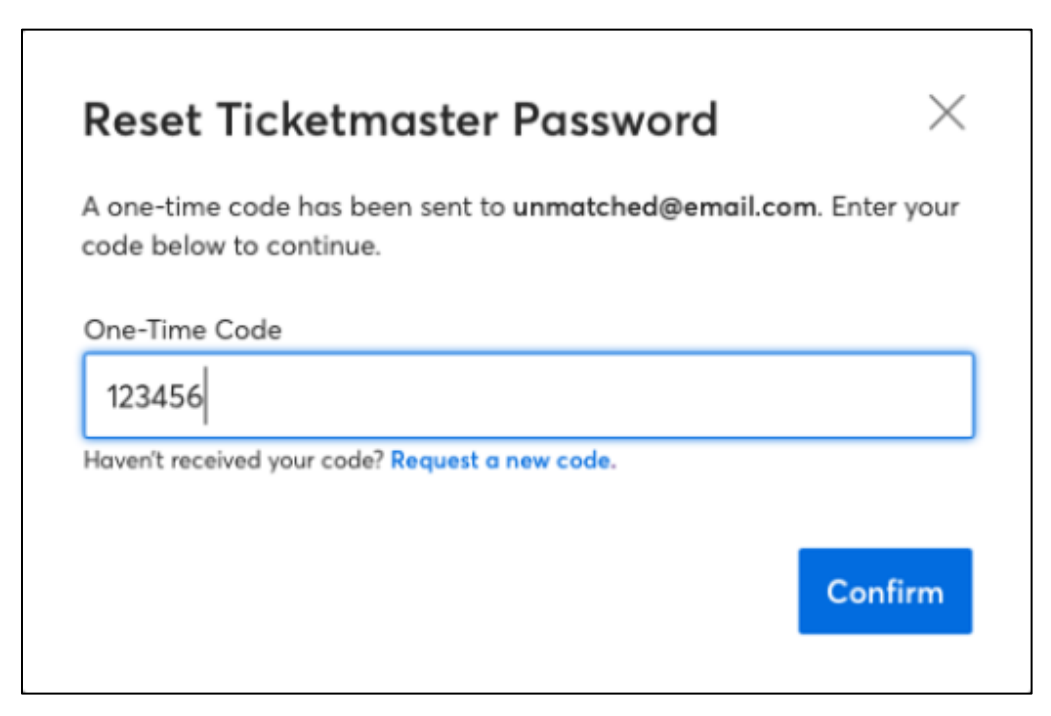

5. Ticketmaster will ask you to reset your password, following their guidelines.

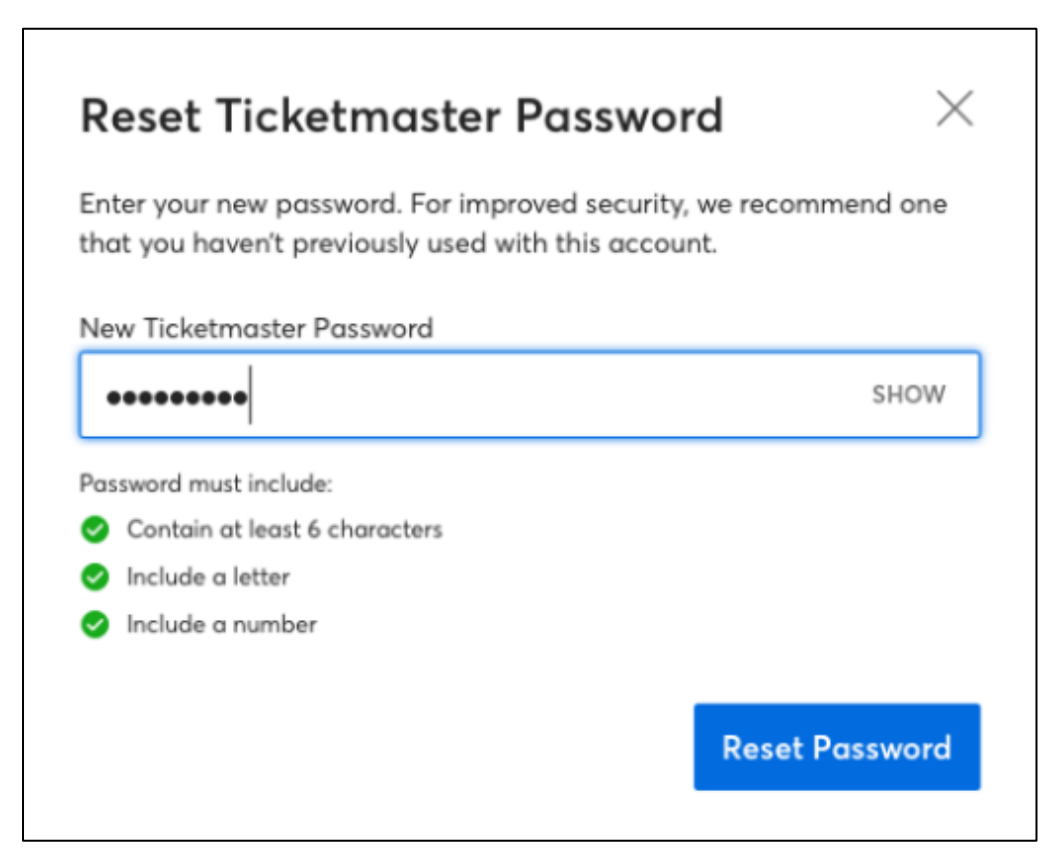

6. Ticketmaster will ask to enter your phone number for an extra layer of verification. Click 'Next' and Ticketmaster will send a One-Time Code, similar to the email verification.

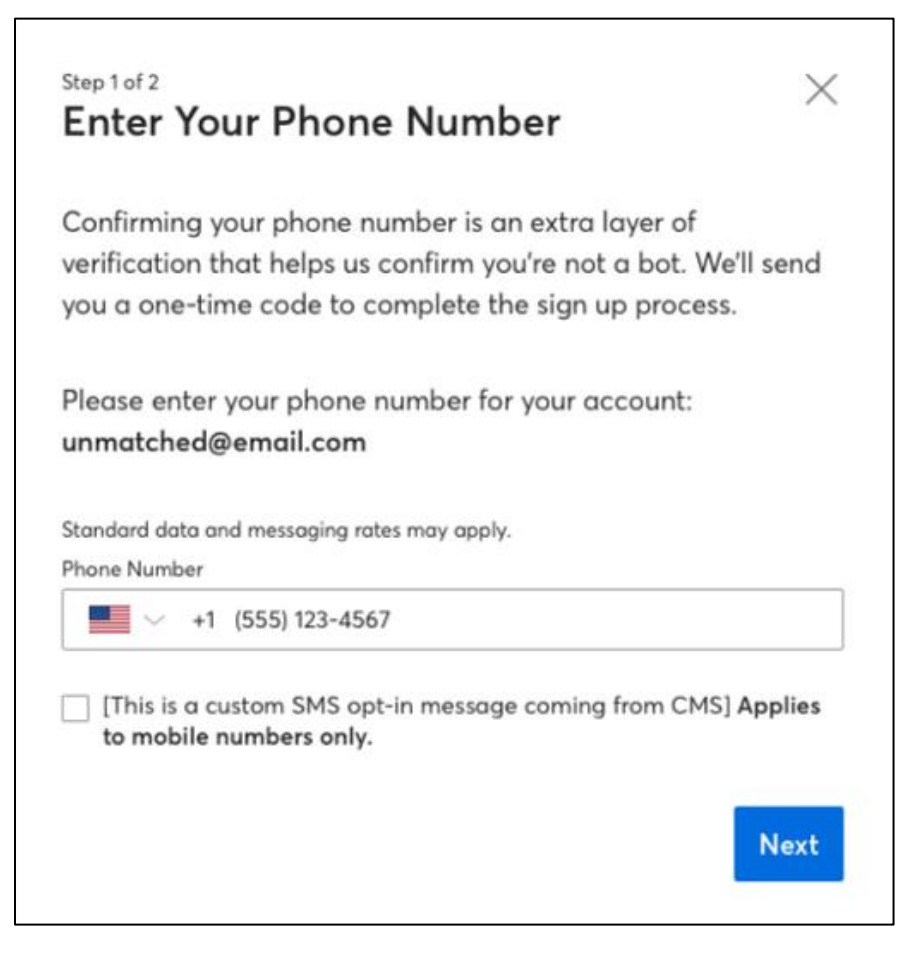

7. Enter the one-time code and click 'Confirm'.

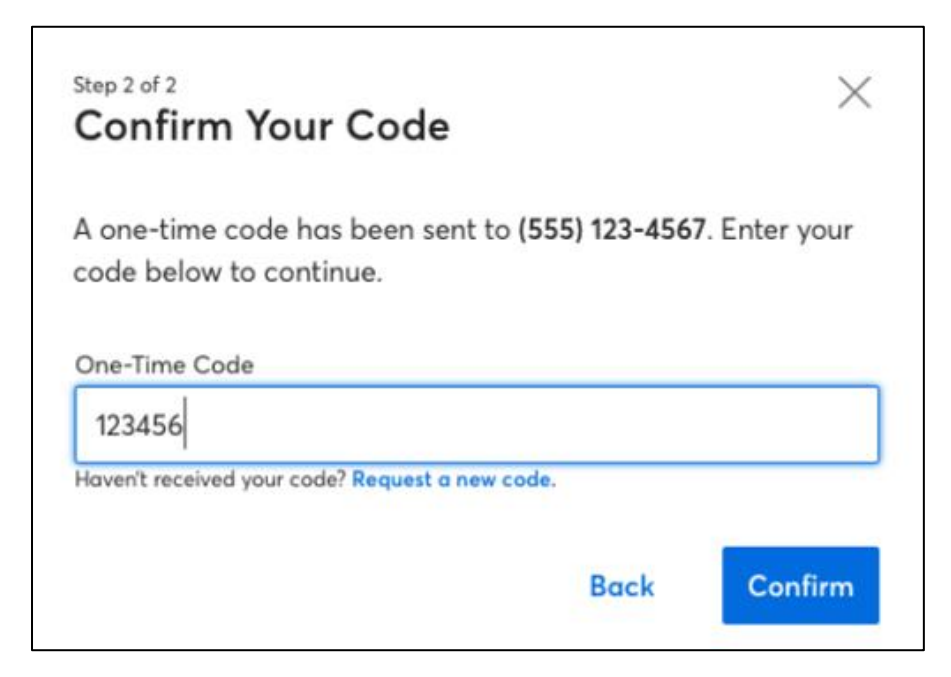

8. Ticketmaster will provide the opportunity to update any personal information.

| Update Your Info<br>Powered by <i>ticketmaster</i> | rmation ×       |
|----------------------------------------------------|-----------------|
| First Name                                         | Last Name       |
| Ignatius                                           | Reilly          |
| Country of Residence                               | Zip/Postal Code |
| United States                                      | 70117           |

## **Changing Account Information**

Account information including your name, email address, phone number and password can be updated in the My Profile section of your Ticketmaster account. My Profile can be accessed from either Ticketmaster.com or Account Manager.

### My Profile on Ticketmaster.com

- 1. Go to Ticketmaster.com
- 2. Sign in to your account

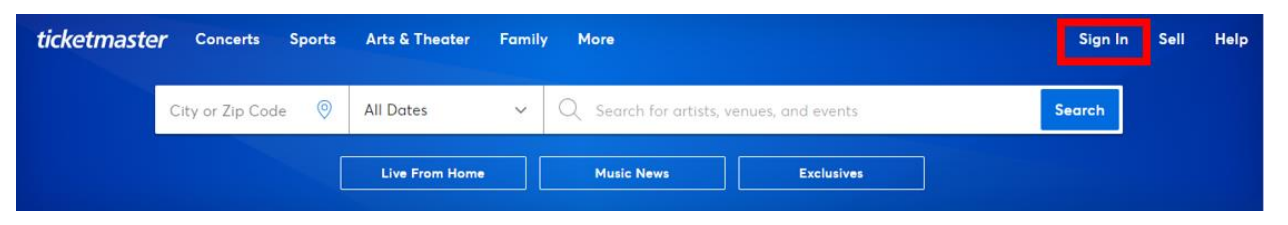

3. Enter your email and password combination and click Sign In

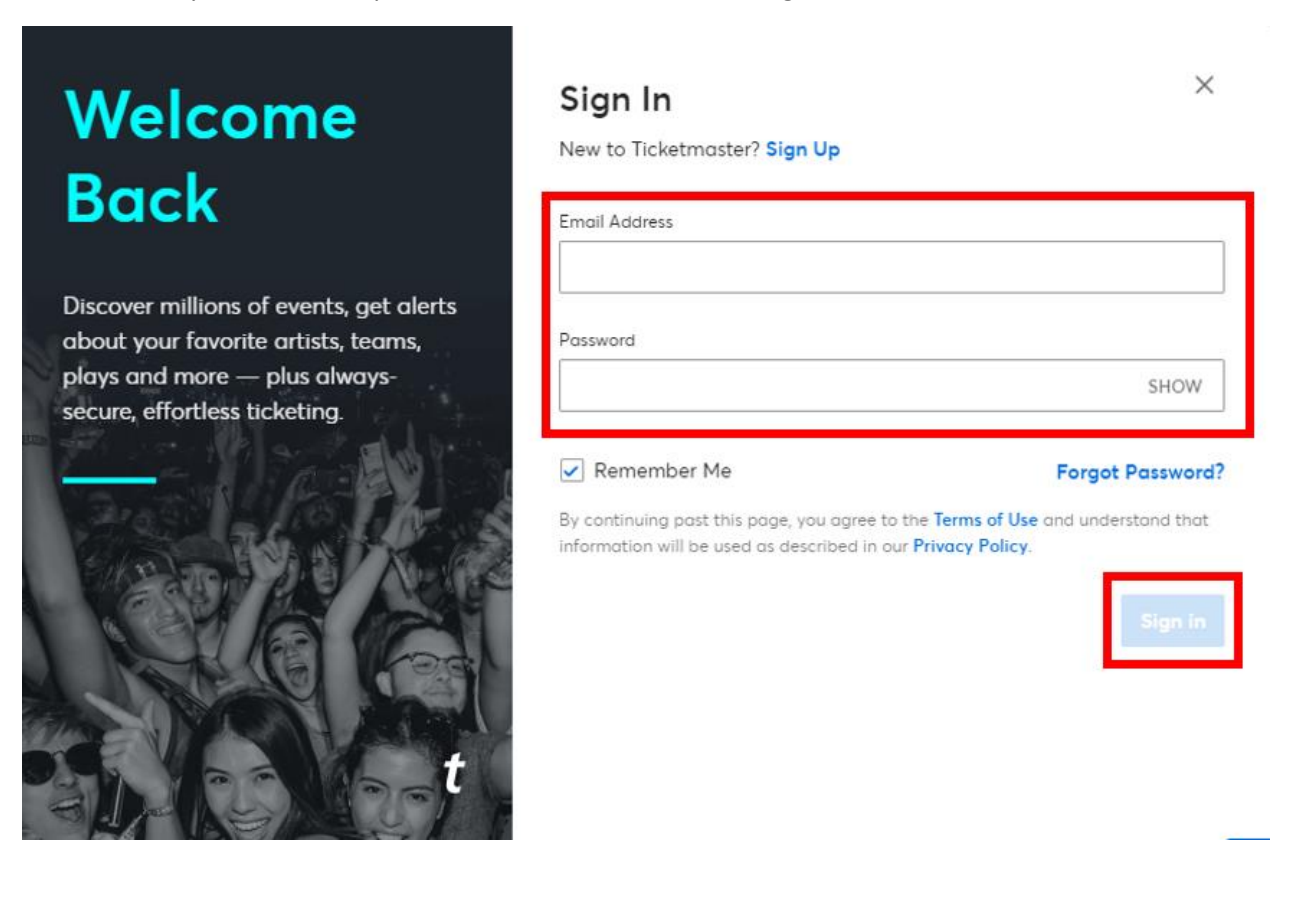

4. After signing in, you will be redirected back to the Ticketmaster.com homepage. Instead of selecting 'Sign In', you will select 'My Account' and then again 'My Account' from the drop down menu.

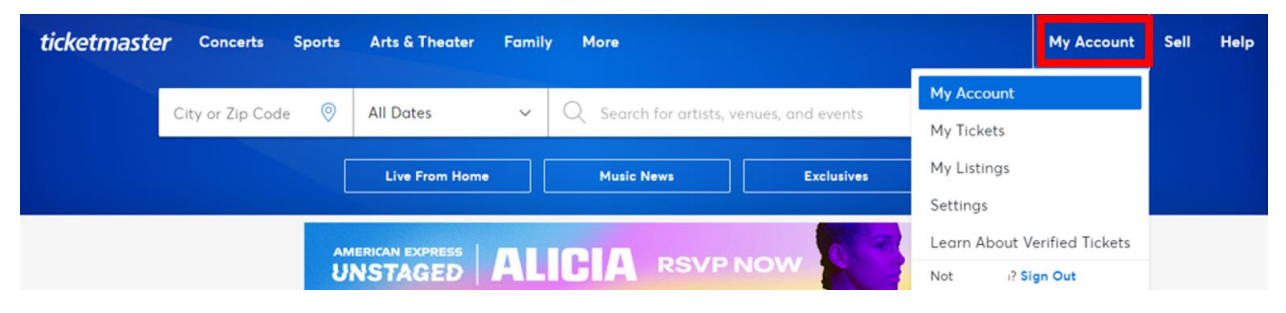

5. To view/make changes, go to edit profile

| ticketmaster*                    | Q Search for artist, event or venue | Concerts                                                                                  | Sports                                    | More                             |                                                                                                    |           | 8                                                                                                    | Help     |
|----------------------------------|-------------------------------------|-------------------------------------------------------------------------------------------|-------------------------------------------|----------------------------------|----------------------------------------------------------------------------------------------------|-----------|----------------------------------------------------------------------------------------------------|----------|
| Accou                            | nt Overview                         |                                                                                           |                                           |                                  |                                                                                                    |           |                                                                                                    |          |
|                                  | Quick                               | Tips                                                                                      |                                           |                                  |                                                                                                    |           |                                                                                                    |          |
| Fon si<br>Edit                   | nce 2019<br>Profile                 | Account Healt<br>Been awhile? Consi<br>your passward to pr<br>account.<br>Update Password | h Check-Up<br>der changing<br>ratect your | •                                | Pick Your Favorites<br>Pick your favorites for the best way<br>to know what's happening live near<br>you.<br>Pick Favorites |           | Fast and Easy Checkout<br>Expired payment info can block y<br>at checkout. Be sure it's up to dat<br>Update Payment | ou<br>e. |
| Email Address                    |                                     |                                                                                           |                                           |                                  |                                                                                                    |           |                                                                                                    |          |
| Edit                             | Sell Ye                             | our Tickets on 1                                                                          | licketmas                                 | ster                             |                                                                                                    |           | View                                                                                                    | All      |
| Phone Number<br>Edit Phone Numbe | r Se                                | e Safest Way to<br>your tickets in a s<br>ts.                                             | o Sell You<br>afe and sim                 | <b>r Tickets.</b><br>ple way, an | Only With Ticketmaster<br>d instantly reach millions of f                                                                   | ans who n | eed Learn More                                                                                                    |          |

6. From here, you can make your necessary updates. After updating, remember to click the blue update button to save your changes.

### Changing Password on Account Manager

- 1. Go to Churchill Downs Account Manager: am.ticketmaster.com/Churchill
- 2. Sign In to your account

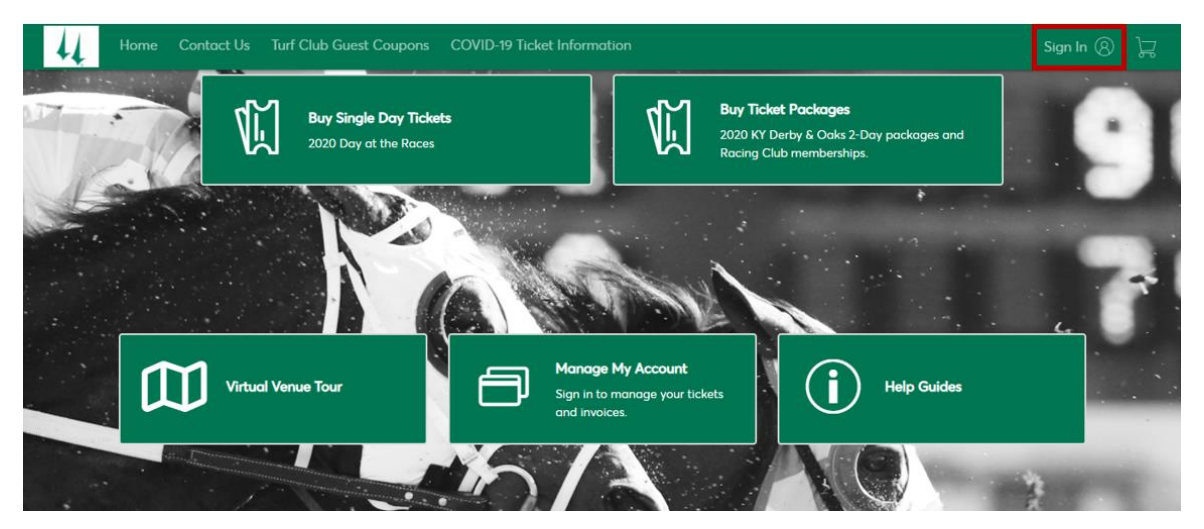

3. After signing in, the name on the account should appear in the top right. Click the white drop down arrow and select 'Change Password'

| Home Dashboard Contact Us Turf Club Guest Coupons COVID-19 Ticket Information              |        | 1           | Å. |
|--------------------------------------------------------------------------------------------|--------|-------------|----|
| —— 2020 Live Racing Ticket Updates ——                                                      | My Pr  | rofile      |    |
| A No 2020 Teckets will be Meiled                                                           | Chang  | ge Password |    |
| No KY Derby, Ooks, Derby Week, Sept or Fall live racing tickets<br>will be mailed in 2020. | Sign C | Jut         |    |
|                                                                                            |        |             |    |

4. From that point, enter your current password, new password and click 'Save'. You can also make any changes to your account information by contacting your Churchill Downs Sales Rep

| <br> |
|------|
|      |
|      |

# Frequently Asked Questions

#### I am logged in to my Account Manager but cannot see my tickets.

- This issue can happen when you are logged in when the switch to Modern Account happened
- To fix, completely sign-out of your account and then log back in. When you log in, you should be asked to reset your password

#### I am having difficulties signing in to my account on the Churchill Downs Racetrack App.

- Make sure you have updated your app to the most recent version.
- The mobile app is compatible with:
  - Android version 5.0 and up.
  - iOS 11.0 or later on iPhones, iPads, and iPod touches.
- If you have difficulties signing into the app, sometimes deleting it and re-downloading assures that you have the most up-to-date version.

### I have multiple accounts for different venues or teams. Do I need to have a Ticketmaster account for all of them?

• Each individual email address that you use to sign into Account Manager will have a Ticketmaster account. If you use the same email address for all your accounts, you will only have one account that can access each venue or team.

#### Can I manage all my tickets in one place?

• No. Your Account Manager tickets and your Ticketmaster tickets are still in separate systems. Your credentials are the same, but the accounts are separate.

#### Why am I being asked to add a phone number when I sign in?

• To ensure it is you, we are requiring each account have a phone number associated with it. This phone number can be updated via your Ticketmaster.com account profile

#### How will this make accounts more secure?

• This upgraded sign-in experience protects accounts against account takeovers by identifying suspicious sign-ins and locking the accounts before bad actors can use stolen credentials.

#### Can I still use my old credentials to sign into Account Manager?

• Unfortunately, no. All sign-ins use Ticketmaster credentials. You will still use the same email, but your password may be changed.